# ENT7 L'Espace Numérique de Travail de Seine-et-Marne

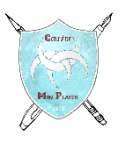

# MA PREMIERE CONNEXION A L'ENT

- Je me munis du document (voir modèle ci-contre) qui m'a été donné au collège, sur lequel figurent mon identifiant (sous la forme prenom.nom) et mon code d'activation (contenant 8 caractères et formés de lettres et de chiffres).
- Je me connecte à Internet (de préférence sur un ordinateur), j'ouvre un navigateur (Chrome, Edge, Firefox...) et je saisis l'adresse de l'ENT77 :

ent77.seine-et-marne.fr

ENT7 Le réesou social collebo tre connexion en 5 ét > Cette fiche s'adresse à Etienne LANTIER Eller en risses de 🗛 Réserve eux enseignants, sus pensaries, sus élèves a leur familie, l'espace nomérque est une suscient autoines et locie à presente en men proc'  $\sim$ 100 Charges series a simplify a series delegan of element of the series of the series of t - Hodo d'omaloi de pro ammilies conserios 1. Pour se connecter, rendez vous sur  $\underline{ont77}$  sointe etimarne friet sliquez sur  $<3\sigma$ 2. Ensue years identifiers (à conserver pour vaus carmeter ubbien amont) et vous Identifiant : atlanna.lan Code d'activation : Mergind interest an accession and the parent, compare and A considerer minimum instance majorscole, une minimus de trun chiffre . Renseignez vore acresse mai personnele pour obrenir un mai de réini cas é pobli do votre moi ce passe. 5. Yous dares plus qu'à lire et comprer les Conditions Générales d'Utilisation.

Bonne navigation

3. Je clique sur <u>seconnecter</u>) :

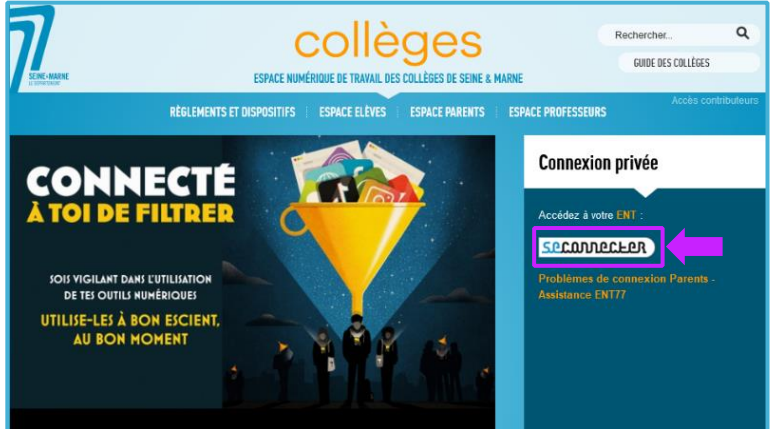

4. Je saisis mon identifiant et mon code d'activation :

| Identifiant                            |           |
|----------------------------------------|-----------|
| prenom.nom                             |           |
| Mot de passe                           |           |
| code d'activation donné par le collège | ۲         |
| Se souvenir de moi                     |           |
| Identifiant oublié                     | Connexion |
| Mot de passe oublié                    |           |

5. Je dois choisir un nouveau mot de passe. C'est celui que je devrais ensuite toujours utiliser. Il faut qu'il soit compliqué pour les autres mais facile à retenir pour moi.

| Identifiant                                                                                                    |
|----------------------------------------------------------------------------------------------------|
| prenom.nom                                                                                                    |
| Nouveau mot de passe                                                                                                    |
| Optimized and the second second se |
| Confirmation du nouveau mot de passe                                                                                                    |
| <b>⊘</b>                                                                                                    |
| Sécurité : Faible                                                                                                    |
| Il est recommandé de mélanger chiffres, lettres, majuscules, minuscules et caractères spéciaux.                                                                                                    |
| Courriel                                                                                                    |
| Téléphone mobile                                                                                                    |
| J'accepte les conditions générales d'utilisation.                                                                                                    |
| Activer                                                                                                    |
| Retour                                                                                                    |

#### Comment créer son mot de passe ?

<u>Règles de base :</u> Un mot de passe doit contenir au minimum 8 caractères, à savoir : au moins une lettre minuscule et une lettre majuscule, un caractère spécial et un chiffre. Les mots utilisés ne doivent exister dans aucun dictionnaire ni dans aucune langue. Un mot de passe doit rester connu de vous seul et (dans l'idéal) ne jamais être écrit nulle part : on doit donc prendre le temps de le construire et de l'apprendre.

<u>Exemple 1 :</u> Choisir une phrase facile à mémoriser et élaborer son mot de passe en prenant la première lettre de chaque mot et en incluant la ponctuation et les chiffres : Ma sœur Tania fête son anniversaire le 30 mars. On obtient alors une chaîne de caractères apparemment arbitraire mais facile à mémoriser. *Le mot de passe devient :* MsTfsal30m. (avec le point "." à la fin).

Exemple 2 : Imaginer une phrase simple : Julie aime la tarte aux pommes.

Prendre les premières lettres : Jaltap

Ajouter un nombre au début (votre âge, votre année, date ou mois de naissance) et un caractère spécial à la fin (ou le contraire).

Le mot de passe devient : 18Jaltap\$

Exemple 3 : J'aime bien écouter Kenji Jirac

Prendre les première lettres : J'abeKJ

Ajouter un caractère spécial et le nombre de votre choix.

*Le mot de passe devient :* \$J'aeKJ18

 Au cas où je perdrais mon mot de passe, je dois indiquer une adresse de courriel (adresse mail). Si je n'en ai pas, je demande à mes parents d'utiliser leur adresse mail.

| Identifiant                                       |         |
|---------------------------------------------------|---------|
| prenom.nom                                        |         |
| Nouveau mot de passe                              |         |
| ••••••                                            | 0       |
| Confirmation du nouveau mot de passe              |         |
| ••••••                                            | ۲       |
| Sécurité : Forte                                  |         |
| Courriel                                          |         |
| Téléphone mobile                                  |         |
| J'accepte les conditions générales d'utilisation. |         |
| Retour                                            | Activer |

Je note cette adresse mail pour ne pas l'oublier : .....

Bravo, tu peux réaliser ta première connexion à l'ENT.

Montre ce document à tes parents et garde-le précieusement chez toi.

### **INFORMATIONS IMPORTANTES POUR LES PARENTS**

Il est important que vous utilisiez <u>votre compte sur l'ENT77</u> et non celui de votre enfant. Les informations de connexion (identifiant et code d'activation) vous permettant d'activer votre compte sur l'ENT77 sont envoyés par courriel à l'adresse mail que vous avez fournie lors de l'inscription de votre enfant au Collège Mon Plaisir.

Si vous n'avez pas reçu vos informations de connexion, pensez à regarder dans le dossier spam / indésirables de votre boite mail.

Si vous n'avez pas communiqué d'adresse mail au collège ou si votre adresse mail a changé, envoyez un mail à M. LAFORESTERIE ou à M. GAILLARD à l'adresse suivante :

#### web.0771667u@ac-creteil.fr

avec votre nom, prénom et adresse mail ainsi que le nom, prénom et classe de votre enfant inscrit au collège.

## COMMENT UTILISER LA MESSAGERIE DE l'ENT ?

A. Lancer l'application "Messagerie" en cliquant sur son icône en haut à droite de l'écran.

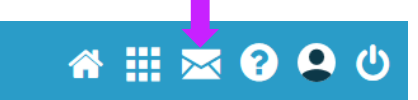

(4) Ajouter une pièce jointe

B. L'application s'ouvre : cliquer sur « Nouveau message ».

| Messagerie                                                        | Nouveau message     |
|-------------------------------------------------------------------|---------------------|
| Boîte de réception<br>Messages envoyés<br>Brouillons<br>Corbeille | Ce dossier est vide |
| Dossiers                                                          |                     |
| Créer un dossier                                                  |                     |
| Espace utilisé                                                    |                     |

C. Taper les premières lettres du destinataire afin de le sélectionner (1), indiquer l'objet du message (2), taper le texte (3) et y ajouter, si nécessaire, en pièce jointe (4) le fichier que vous souhaitez envoyer. Enfin, cliquer sur "Envoyer" (5).

|                                                |              |          | L 🛨 |
|------------------------------------------------|--------------|----------|-----|
| A Expressere R X Explanate Dupont, Enseignante | s de l'école |          |     |
| Copie, copie cachée                            |              |          |     |
| Dbjet Exercice à rendre (2)                    |              |          |     |
|                                                |              |          |     |
| Message enregistré en brouillon à 18h32:09     |              |          |     |
|                                                | ∞ 16         | <b>v</b> |     |
| Bonjour,                                       |              |          |     |
| Mon message (3)                                |              |          |     |
| Formule de politesse<br>Mon Nom et mon Prénom  |              |          |     |
|                                                |              |          |     |
|                                                |              |          |     |
|                                                |              |          |     |
| Ajouter une signature                          |              |          |     |